★操作步驟:

1.建議使用 Chrome 瀏覽器,操作免試志願選填系統。

2.免試志願選填網址:https://tn.entry.edu.tw (114 學年度臺南區免試入學作業入口網)。

3.依次點選臺南區免試入學系統→登入→集體報名學生→選擇學校。

4.帳號:學號;密碼:沿用第一次模擬選填更新後的密碼。(忘記密碼,請盡速找 輔導教師)

提醒:請同學務必於連假前測試自己的帳號密碼!(系統隨時都可以登入。)

5.先閱讀資訊安全宣告,勾選後送出,再完成第二次適性輔導問卷,才可執行志 願選填。

6.點選志願選填相關作業→志願選填(免試),即可開始選填志願。

7.選擇免試欲加入科別(下拉選單選擇學校、科別、插入志願序),點選加入, 有需要時可調整排序。

8.選填完畢,務必按下『儲存志願』按鈕,並至『查詢我的志願資料』頁面,確認同學選擇的志願選填結果。

9.在志願選填開放時間內,可無限次修改志願及變更順序。